## APP Notenverwaltung mit beste.schule

## **1. REGISTIERUNG**

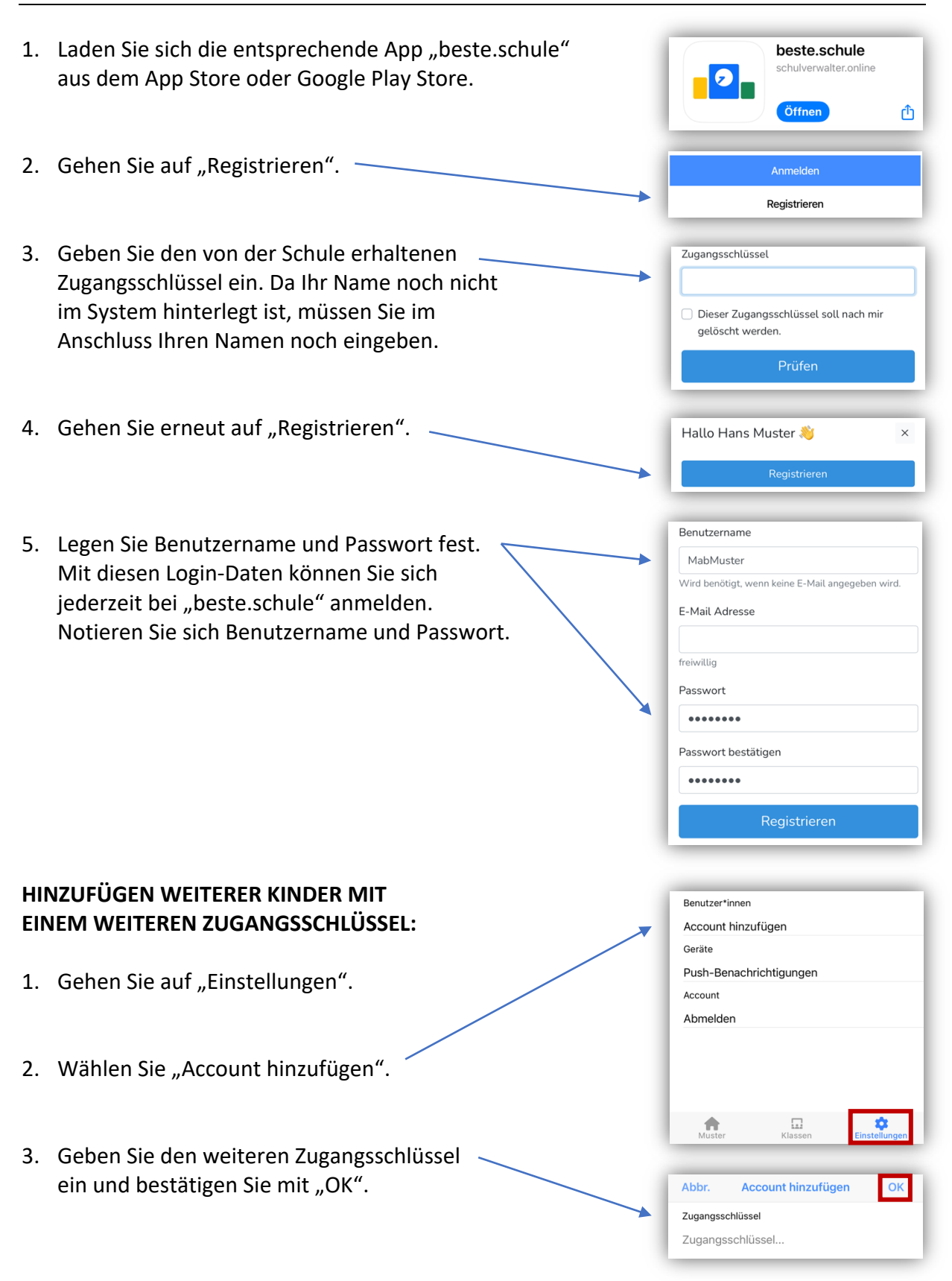

## 2. NOTENÜBERSICHT

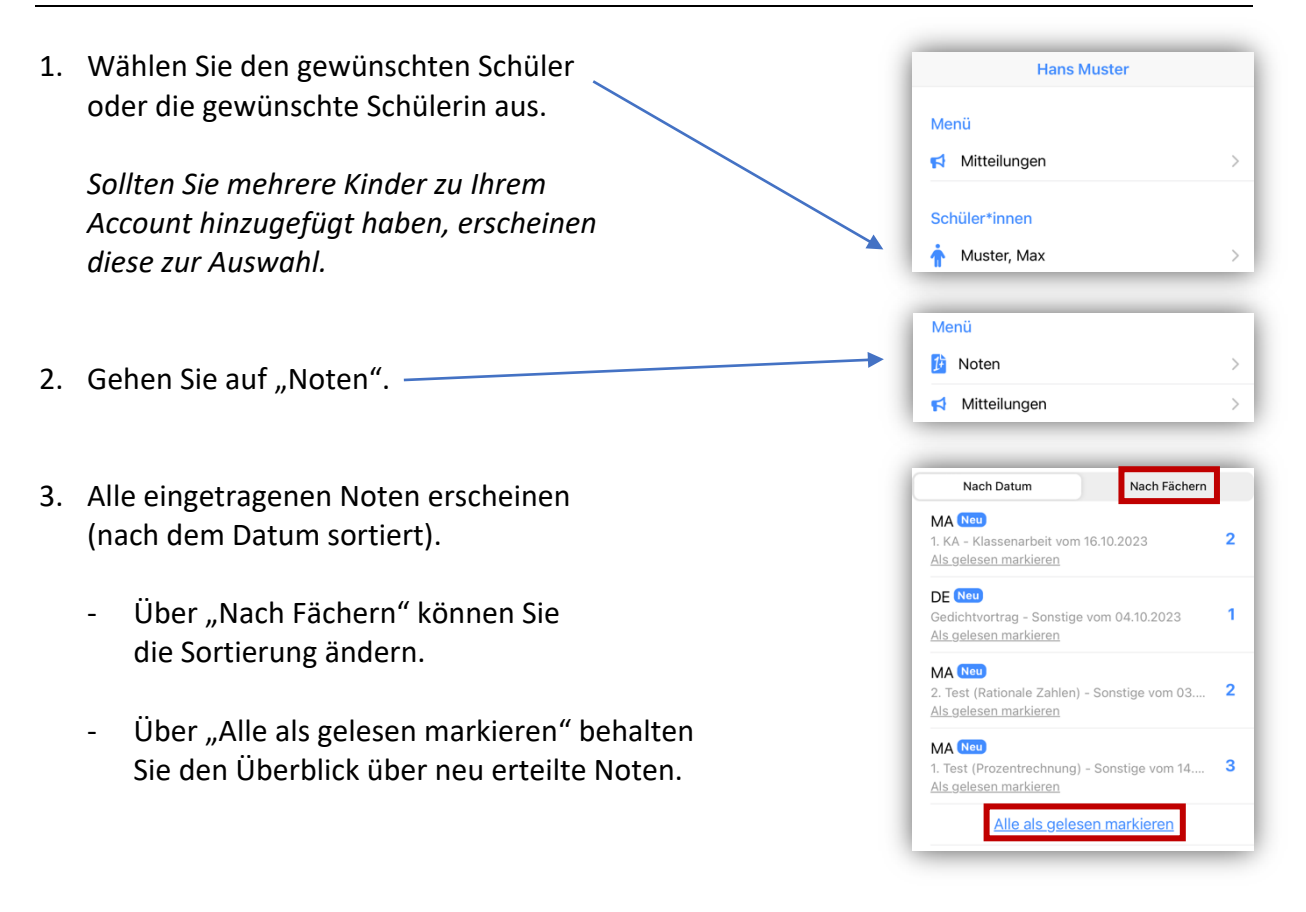

## **3. MITTEILUNGEN**

Es besteht die Möglichkeit, Informationen für Eltern über die Plattform zu senden und eine Rückmeldung in Form einer Lesebestätigung von den Eltern einzuholen.

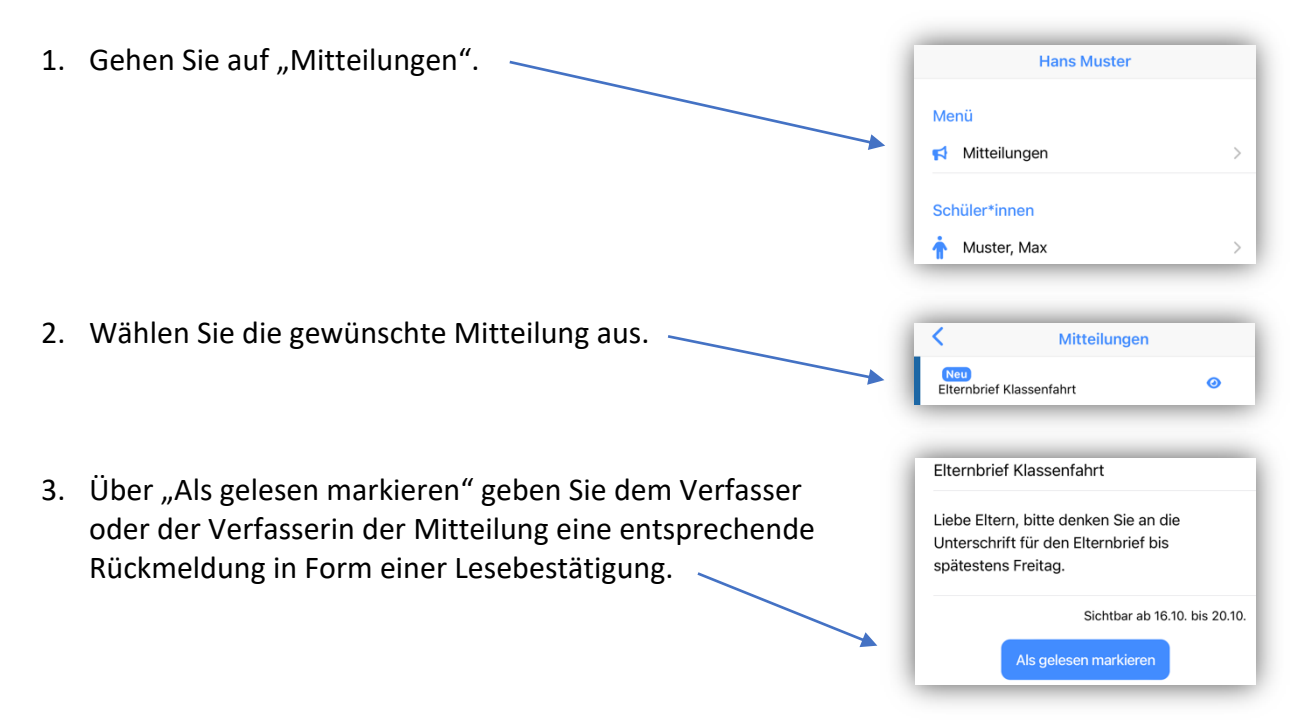